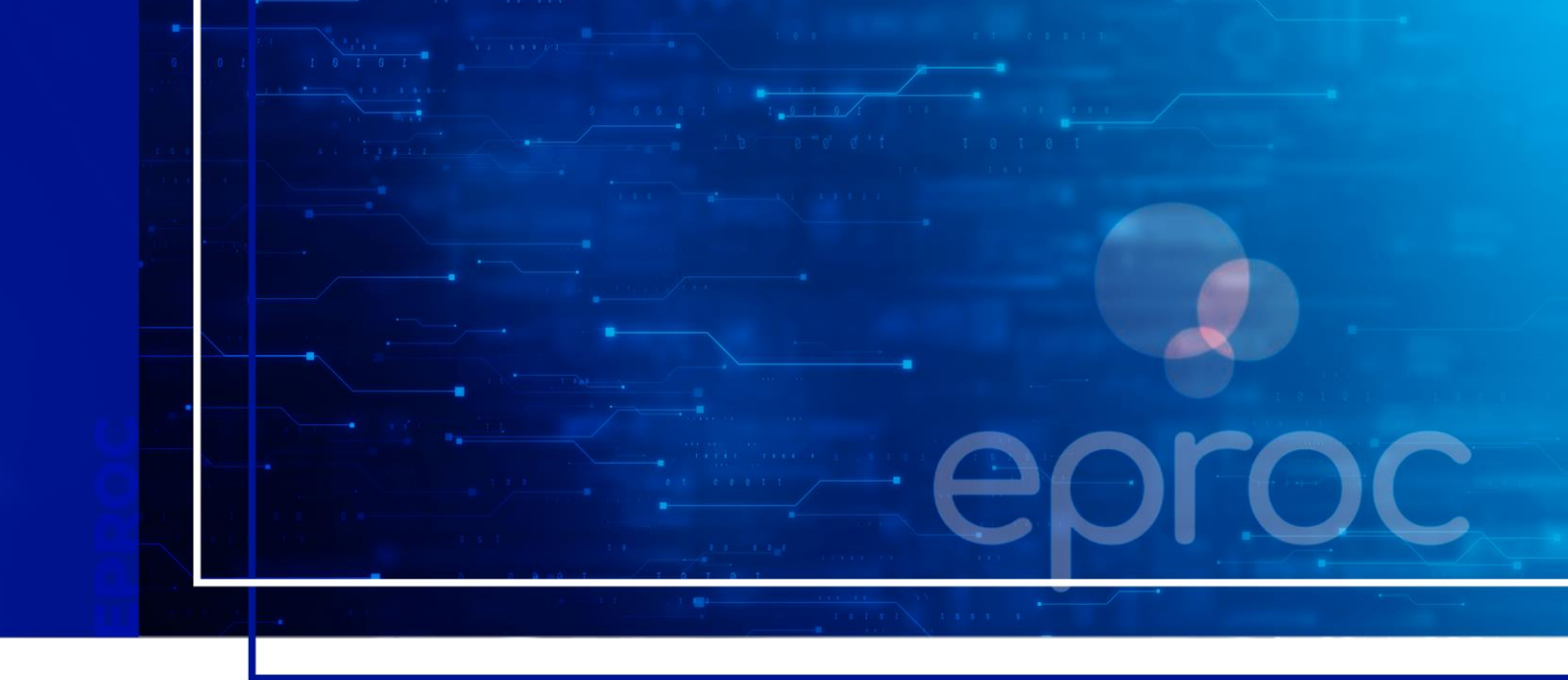

## CADASTRO DE USUÁRIOS – PARTE II

## Eproc para Ministério Público e Defensoria Pública

Atualizado em 11/12/2024.

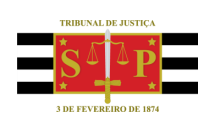

SGP 4 - Diretoria de Capacitação, Desenvolvimento de Talentos, Novos Projetos, Governança em Gestão de Pessoas e Análise de Desempenhos Funcionais

# **SUMÁRIO**

### **CADASTRO DE USUÁRIOS – PARTE II**

| CADASTRO DE USUÁRIOS                                                          | 3  |
|-------------------------------------------------------------------------------|----|
| Associação de assistente e analista ao usuário com perfil procurador          | 3  |
| Designação do perfil procurador-chefe                                         | 4  |
| Substituição do Procurador-Chefe antigo pelo atual nos processos em andamento | 7  |
| Consulta aos cadastros da entidade                                            | 8  |
| CRÉDITOS                                                                      | 10 |

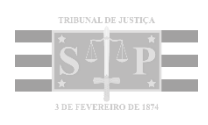

### **CADASTRO DE USUÁRIOS**

#### Associação de assistente e analista ao usuário com perfil procurador

Após a associação do Assistente Procuradoria e/ou do Analista Procuradoria à entidade, eles também deverão ser associados ao usuário com perfil Procurador (Promotor ou Defensor).

Para isso, buscar e acessar a página "Associação Analista ao Procurador" no menu lateral.

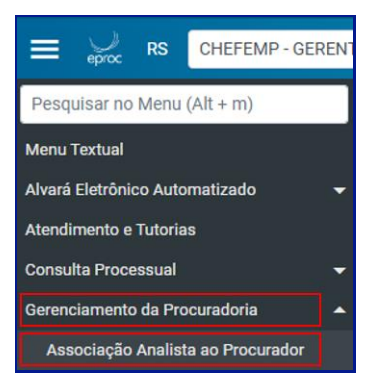

Descrição da imagem: item "Associação Analista ao Procurador" exibido no menu lateral.

A tela **"Gerenciamento de Analistas/Assistentes"** será exibida e o usuário responsável pelo cadastro deverá inserir a sigla correspondente no campo **"Login do Analista/Assistente"**. Em seguida, no campo **"Nome do Procurador"**, inserir o nome do procurador a quem o assistente/analista deve ser associado e clicar no botão **"Incluir"**.

| Gerenciamento de Analistas/Assistentes                        | 0             |
|---------------------------------------------------------------|---------------|
|                                                               | Salvar ⊻oltar |
| Login do Analista/Assistente:                                 |               |
| mp-alenunes                                                   |               |
| ALESSANDRA MARTINS NUNES - ANALISTA PROCURADORIA              |               |
| Nome do Procurador: (Necessário informar Analista/Assistente) |               |
| MP-wvitorino                                                  |               |
| Incluir Limpar                                                |               |

Descrição da imagem: tela "Gerenciamento de Analistas/Assistentes" com destaque aos campos e botão citados.

Após a inclusão, o sistema exibe uma relação com o nome de todos os procuradores aos quais o assistente/analista está associado.

No caso de Analistas, na coluna "Analista peticiona?" (constante no nome do usuário com perfil "Procurador" ao qual está sendo realizada a associação), deve ser selecionada a opção "Sim" ou "Não" para que seja permitido o peticionamento. Para finalizar, clicar em "Salvar".

| -<br>Gerenciamento de Analistas/Assistentes                   |                        |        | ?      |
|---------------------------------------------------------------|------------------------|--------|--------|
|                                                               |                        | Salvar | Voltar |
| Login do <u>A</u> nalista/Assistente:                         |                        |        |        |
| mp-alenunes                                                   |                        |        |        |
| ALESSANDRA MARTINS NUNES - ANALISTA PROCURADORIA              |                        |        |        |
| Nome do Procurador: (Necessário informar Analista/Assistente) |                        |        |        |
|                                                               |                        |        |        |
| Inoluir Limpar                                                |                        |        |        |
| Procurador                                                    | Analista<br>peticiona? | Ações  | 1      |
| mp-wvitorino - WILLIAM CAMARGO VITORINO - PROCURADOR          | Sim 🗸                  | ×      |        |
| mp-srib - SILVIA RIBEIRO - PROCURADOR                         | Sim Sim                | ×      |        |
| mp-aalcantara - ANDREZA ALCANTARA - PROCURADOR                | Sim                    | ×      |        |

**Descrição da imagem**: tela "Gerenciamento de Analistas/Assistentes", destaques ao nome do analista, à relação de procuradores aos quais ele está relacionado, à coluna "Analista peticiona?" com menu suspenso e ao botão "Salvar".

#### Importante

.....

Quando realizada a associação de **"Assistentes"**, na coluna **"Analista peticiona?"** não estarão disponíveis para seleção as opções "Sim" e "Não", tendo em vista que os assistentes **não** desempenham esta função no sistema eproc.

#### Designação do perfil procurador-chefe

É importante saber sobre a possibilidade de se suprimir ou atribuir o perfil de Procurador-Chefe.

#### Inclusão de um novo perfil procurador-chefe

Para os casos em que houver substituição ou desligamento do usuário com perfil **Procurador-Chefe**, o **Gerente Procuradoria** deve buscar e acessar a página **"Gerenciamento de Procuradoria"** no **menu lateral**. Então, inserir um critério para realizar a busca.

Neste exemplo, utilizou-se a sigla do usuário (na imagem, 1). Em seguida, clicar em **"Pesquisar"** (2) e, então, o eproc exibirá as informações sobre o usuário pesquisado (3).

| Ge | erenciamento Procuradoria                            | I                                           |                  |               |        |                                                                                                    | 0                                |
|----|------------------------------------------------------|---------------------------------------------|------------------|---------------|--------|----------------------------------------------------------------------------------------------------|----------------------------------|
| C  | Critérios de busca                                   | CONCELOS ROCHA - PROCURADOR                 | Por entidade:    |               |        | Pesquisar Novo Desaţivar Selecionados                                                                                                    | Imp <u>r</u> imir <u>V</u> oltar |
|    | Tipo de Usuário:                                     |                                             | Região:          |               |        |                                                                                                    |                                  |
|    |                                                      |                                             | Listar todas loc | alidades (    |        | l ista de Associação Procurador Entidade/Loc                                                                                                    | 3                                |
| 2  | ] \$ Entidade                                        | ≎ Usuário                                   | \$ Tipo          | Atua na<br>TR | Região | Localidade                                                                                                    | Ações                            |
| 0  | MINISTÉRIO PÚBLICO DO ESTADO DO RIO<br>GRANDE DO SUL | ALAN ROBERTO VASCONCELOS<br>ROCHA (MP-ALAN) | PROCURADOR       | Sim           | RS     | Carazinho (Ordinário), Encantado (Ordinário), Porto Alegre -<br>Foro Central (Ordinário), Porto Alegre - Foro Regional da<br>Restinga (Ordinário), Porto Alegre - Foro Regional da Tristeza<br>(Ordinário) |                                  |

Descrição da imagem: tela "Gerenciamento Procuradoria" com destaque para os itens citados acima.

Para atribuir o perfil de **Procurador-Chefe**, na coluna **"Ações"**, clicar no ícone **"Alterar Cadastro do usuário"**, representado por uma folha de papel e um lápis. O eproc exibirá a tela **"Alterar Cadastro Usuário"**, na qual o usuário pode marcar as caixas de seleção **"Chefe Primeiro Grau"** e **"Chefe TR"** e o rito, se o caso. Em seguida, clicar em **"Salvar"**.

| Alterar Cadastro Usuário                                    | 0                           |
|-------------------------------------------------------------|-----------------------------|
|                                                             | <u>Salvar</u> <u>Voltar</u> |
| Usuário: MP-ALAN - ALAN ROBERTO VASCONCELOS ROCHA           |                             |
| Selecione o Grau Judicial de Atuação:                       |                             |
| AMBOS                                                       | ~                           |
| Chefe Primeiro Grau 🖾 Chefe TR                              |                             |
| Marcar Localidade(s) selecionada(s) com o Rito:             |                             |
| ○ AMBOS ○ JUIZADO ESPECIAL FEDERAL ○ RITO ORDINÁRIO (COMUM) |                             |
|                                                             |                             |

Descrição da imagem: tela "Alterar Cadastro Usuário", destaque às caixas de seleção citadas e ao botão "Salvar".

Após o salvamento é possível verificar, na coluna "Tipo", que o perfil do usuário foi alterado.

| Ø | •                    | Entidade                        | +                 | Usuário                    | \$   | Tipo        | Atua na TR        | Região | Lacalidade                                                                                                    | Ações |
|---|----------------------|---------------------------------|-------------------|----------------------------|------|-------------|-------------------|--------|----------------------------------------------------------------------------------------------------|-------|
| 0 | MINISTÉRIO<br>DO SUL | PÚBLICO DO ESTADO DO RIO GRANDE | ALAN ROB<br>ALAN) | ERTO VASCONCELOS ROCHA (MP | PROC | URADOR<br>L | Sim - Chefe<br>Tr | 85     | Carazinho (Ordinário), Encantado (Ordinário), Porto Alegre - Foro Central<br>(Ambios), Porto Alegre - Foro Regional da Restinga (Ambios), Porto Alegre -<br>Foro Regional da Tristeza (Ambios)<br>al | 20    |

Descrição da imagem: tabela de usuários exibindo a coluna "Tipo" preenchida.

#### Atenção

Concluída a vinculação do novo **Procurador-Chefe**, será necessário transferir os processos do antigo para o atual. Somente após certificar-se de que não há mais vínculos ao antigo, o responsável deverá desassociá-lo da entidade, **quando o caso**, ou seja, a desassociação somente ocorrerá se o usuário que possuía o perfil de **Procurador-Chefe** se desligar da entidade. Nos casos de desligamento, o administrador deverá proceder com a desativação do perfil do usuário desligado.

#### Exclusão do perfil de procurador-chefe

É imprescindível que haja indicação do novo **Procurador-Chefe** <u>antes da exclusão</u> do anterior nas situações em que há apenas um perfil desse cadastrado, de modo a garantir que as funcionalidades exclusivas desse perfil continuem ativas.

Para realizar a exclusão, buscar e acessar a opção **"Gerenciamento de Procuradoria"** no **menu lateral**. Inserir um critério para realizar a busca (aqui utilizamos a sigla do usuário) e clicar em **"Pesquisar"** e, então, o sistema exibirá as informações sobre o usuário pesquisado.

| Ge | erenciamento Procuradoria                            |                          |                     |                          |            |            |               |        | Pesquisar bovo Desativar Selectonado                                                                                                    | s Impgimir (Xol     |
|----|------------------------------------------------------|--------------------------|---------------------|--------------------------|------------|------------|---------------|--------|----------------------------------------------------------------------------------------------------|---------------------|
|    | Por login de usuário: ALAN ROBERTO VASCONCELOS RO    | CHA - PROCURADOR         |                     | Por en                   | tidade     | c          |               |        |                                                                                                    |                     |
|    | Tipo de Usuário:                                     |                          | ~                   | Região<br>RS<br>Listar 1 | K<br>todas | localidade | s ()          |        | ۷                                                                                                    |                     |
|    |                                                      |                          |                     |                          |            |            |               |        | Lista de Associação Procurador Entidade                                                                                                    | Localidade (1 regis |
| Ø  | ¢ Entidade                                           | ÷                        | Usuário             |                          | •          | Тіро       | Alua na<br>TR | Região | Localidade                                                                                                    | Ações               |
| -  | MINISTÉRIO PÚBLICO DO ESTADO DO RIO GRANDE DO<br>SUL | ALAN ROBERTO VA<br>ALAN) | SCONCELOS ROCHA (MP |                          | PROC       | URADOR     | Sim           | RS     | Carazinho (Ordinário), Encantado (Ordinário), Porto Alegre - Foro Central<br>(Ordinário), Porto Alegre - Foro Regional da Restinga (Ordinário), Porto<br>Alegre - Foro Regional da Tristeza (Ordinário) | 20                  |

Descrição da imagem: tela "Gerenciamento de Procuradoria" com destaque ao campo de busca, ao botão "Pesquisar" e ao resultado da pesquisa.

Na coluna **"Ações"**, clicar no ícone **"Alterar Cadastro do usuário"**, representado por uma sulfite e um lápis. O sistema exibirá a tela **"Alterar Cadastro Usuário"**, na qual o usuário deve desmarcar as caixas de seleção **"Chefe Primeiro Grau"** e **"Chefe TR"** e clicar em **"Salvar"**.

| Alterar Cadastro Usuário                                    | 0                             |
|-------------------------------------------------------------|-------------------------------|
|                                                             | <u>S</u> alvar <u>V</u> oltar |
| Usuário: MP-ALAN - ALAN ROBERTO VASCONCELOS ROCHA           |                               |
| Selecione o Grau Judicial de Atuação:                       |                               |
| AMBOS                                                       | ~                             |
| Chefe Primeiro Grau                                         |                               |
| Marcar Localidade(s) selecionada(s) com o Rito:             |                               |
| ○ AMBOS ○ JUIZADO ESPECIAL FEDERAL ○ RITO ORDINÁRIO (COMUM) |                               |

Descrição da imagem: tela "Alterar Cadastro Usuário" com destaque às caixas de seleção e ao botão "Salvar".

Nos casos em que o **Procurador-Chefe** se desligar da entidade, após a alteração do cadastro, o próximo passo é fazer sua desassociação da entidade.

Na coluna **"Ações"**, clicar no ícone **"Desativar"**. O sistema exibirá a tela **"Gerenciar Procuradores"** e o responsável deverá acionar o ícone **"Desativar Procurador"** (ou o botão **"Desativar"**), quando o sistema exibirá uma mensagem para confirmar a desativação. Para confirmar, clicar em **"OK"**.

| Ge   | renciar Procuradores                                                                                       |                                |            |                                    | 0      |  |
|------|----------------------------------------------------------------------------------------------------|--------------------------------|------------|------------------------------------|--------|--|
|      |                                                                                                    |                                | Des        | sa <u>t</u> ivar Imp <u>r</u> imir | Voltar |  |
| Usua | Usuário: MP-ALAN - ALAN ROBERTO VASCONCELOS ROCHA<br>Lista de Associação Procurador Entidade (1 registro): |                                |            |                                    |        |  |
|      | Entidade                                                                                                   | Usuario                        | Тіро       | Grau                               | Ações  |  |
|      | MINISTÉRIO PÚBLICO DO ESTADO DO RIO GRANDE DO SUL                                                          | ALAN ROBERTO VASCONCELOS ROCHA | PROCURADOR | Turma Recursal                     | 3      |  |

Descrição da imagem: tela "Gerenciar Procuradores", destaque a ícone "Desativar Procurador" e botão "Desativar".

## Substituição do Procurador-Chefe antigo pelo atual nos processos em andamento

Para finalizar a questão sobre o perfil do **Procurador-Chefe**, será abordada a vinculação de processos que estavam com o **Procurador-Chefe** antigo ao atual.

Buscar e acessar as páginas "Gerenciamento Individual da Procuradoria" ou "Gerenciamento Individual da Procuradoria" no menu lateral.

Neste exemplo, será utilizada a tela "Gerenciamento em Bloco da Procuradoria". Nela, configurar os campos "Localidade", "Grau Judicial" e "Rito Processo", podendo ser selecionados diversos outros filtros para realizar a pesquisa. Após, clicar em "Consultar".

| Gerenciamento de Processos da                                     | Procuradoria                               | Gener Lambrakes em Lote         Gener Planitika         Simular         Simular |
|-------------------------------------------------------------------|--------------------------------------------|---------------------------------------------------------------------------------|
| Preferências                                                      |                                            |                                                                                 |
| Preferência:                                                      | Listar Todos 🔱 Salgar Nova Preferência     |                                                                                 |
| Entidade(s):                                                      |                                            |                                                                                 |
| MINISTÉRIO PÚBLICO DO ESTADO DO RIO GRANDE DO SUL                 |                                            | ×                                                                               |
| Procurador(es):                                                   |                                            |                                                                                 |
| l Todos selecionados<br>Pendências do Fluxo de Tramitação Direta: |                                            | •                                                                               |
| ×                                                                 |                                            |                                                                                 |
| Localidade:                                                       | Localidade Selecionada (Regionalização)    | Local do Crime:                                                                 |
|                                                                   | Aaudo                                      | v                                                                               |
| Classe Judicial:                                                  | Gabinete/Vara Estadual:                    | Possui Inquérito:                                                               |
|                                                                   |                                            | al la la la la la la la la la la la la l                                        |
| Juízo:                                                            | Lista de Processos:                        |                                                                                 |
|                                                                   | ×                                          |                                                                                 |
| Assunto Judicial:                                                 | Competência Judicial:                      |                                                                                 |
|                                                                   | ×                                          | v                                                                               |
| Grau Judicial:                                                    | <u>R</u> ito Processo:                     |                                                                                 |
| PRIMEIRO GRAU (RITO ORDINÁRIO/JEF)                                | <ul> <li>RITO ORDINÁRIO (COMUM)</li> </ul> |                                                                                 |

**Descrição da imagem**: tela "Gerenciamento de Processos da Procuradoria" com destaque aos campos citados.

Após o processamento, a relação dos processos de acordo com os parâmetros de pesquisa será exibida.

Logo acima dessa relação, está o campo **"Tipo de gerenciamento"**, no qual deve ser selecionado o tipo adequado (neste caso, **"Substituir procurador"**). O próximo passo é inserir o nome do novo procurador no campo **"Procurador que irá receber os processos"** e, em seguida, selecionar os processos em que serão substituídos o procurador. Após, clicar no botão **"Executar"**.

| MINISTÉRIO PÚBLICO DO ESTADO DO RIO GRANDE DO SUL<br>Tipo de gerenciamento: Procurador que la freeber os processos:<br>Substitur procurador VICIRINO (MP-WYTORINO ) (MP-WYTORINO )<br>Abrir os processos selecionados em abasilanelas |                                               |                              |         |                 |                        |
|----------------------------------------------------------------------------------------------------|-----------------------------------------------|------------------------------|---------|-----------------|------------------------|
| Número processo                                                                                                    | ‡ Classe                                      | ▲ Qualificação<br>+ da parte | Plantão | Prazo em aberto | 21 registro<br>Remessa |
| 5000164-09.2021.8.21.0154     Procurador: MP-DORNELLES     Órgão: VEIMPROBJ                                                                                                    | -<br>AÇÃO CIVIL DE IMPROBIDADE ADMINISTRATIVA | AUTOR                        | Não     | Não             | Não                    |
| 5000803-64 2022 & 21 0001           IPL: 123541/2020-50104           Procurador: MP-DORNELLES           Órgão: VEZCROCLD                                                                                                    | INQUÉRITO POLICIAL                            | MINISTÉRIO<br>PÚBLICO        | Não     | Não             | Não                    |

Descrição da imagem: tela "Ggerenciamento de Processos da Procuradoria" com destaque aos campos citados.

Após o processamento, o sistema exibe a tela **"Resultado do Gerenciamento de Processo em Bloco"** com a relação dos processos que tiveram o procurador substituído.

| Resultado do Gerenciamento de Processo em Bloco 📀 |                                                   |                       |                    |                                                                                  |  |  |  |  |
|---------------------------------------------------|---------------------------------------------------|-----------------------|--------------------|----------------------------------------------------------------------------------|--|--|--|--|
| Evenuer                                           |                                                   |                       |                    |                                                                                  |  |  |  |  |
| MINISTERIO PUBLICO DO E                           | STADO DO RIO GRANDE DO SUL                        |                       |                    |                                                                                  |  |  |  |  |
| Procurador cadastrado com                         | sucesso no(s) processo(s)                         |                       |                    |                                                                                  |  |  |  |  |
| Número Processo                                   | Parte Representada                                | Qualificação da parte | Tipo Gerenciamento | Mensagem                                                                         |  |  |  |  |
| 5000164-09.2021.8.21.0154                         | MINISTÉRIO PÚBLICO DO ESTADO DO RIO GRANDE DO SUL | AUTOR                 | Remeter            | Processo Remeter para WILLIAM CAMARGO VITORINO ( MP-WVITORINO ) ( MP-WVITORINO ) |  |  |  |  |
| 5000803-64.2022.8.21.0001                         | MINISTÉRIO PÚBLICO DO ESTADO DO RIO GRANDE DO SUL | MINISTÉRIO PÚBLICO    | Remeter            | Processo Remeter para WILLIAM CAMARGO VITORINO ( MP-WVITORINO ) ( MP-WVITORINO ) |  |  |  |  |
| Nenhum processo encontrado.                       |                                                   |                       |                    |                                                                                  |  |  |  |  |
|                                                   |                                                   |                       |                    | Executar Voltar                                                                  |  |  |  |  |

Descrição da imagem: tela "Resultado do Gerenciamento de Processo em Bloco" com destaque para botão "Executar" e informação de que o procurador foi cadastrado com sucesso nos processos.

#### Consulta aos cadastros da entidade

Para efetuar a consulta dos usuários cadastrados na entidade, o usuário deve buscar e acessar a página "Cadastros da Procuradoria" pelo menu lateral.

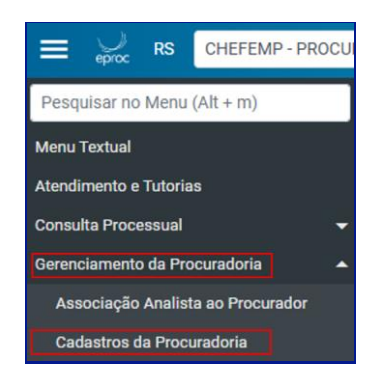

Descrição da imagem: item "Cadastros da Procuradoria" listado no menu lateral.

Ao clicar em **"Cadastros da Procuradoria"**, a tela **"Lista de Procuradores por Entidade"** será exibida, devendo o usuário selecionar a entidade, pois o campo **"Digite a entidade que deseja pesquisar"** é de preenchimento <u>obrigatório</u>. Também é possível selecionar outros critérios de busca, como **"Tipo de Usuário"** e a **"Localidade Judicial"**. Feita a seleção, clicar em **"Pesquisar"**.

|                                                                                     |                                       | Pesquisar Li              | mpar <u>G</u> erar Planilha | Imprimir               | Volta |
|-------------------------------------------------------------------------------------|---------------------------------------|---------------------------|-----------------------------|------------------------|-------|
| Critérios de busca                                                                  |                                       |                           |                             |                        |       |
| Digite a Entidade que deseja pesquisar:<br>MINISTÉRIO PÚBLICO DO ESTADO DO RIO GRAN | Listar Histórico de<br>Procuradores   | Listar todas localidad    | es 🗆 Lista                  | ar I <u>n</u> ativos 🗆 | )     |
| Tipo de Usuário:<br>PROCURADOR ~                                                    | Procurador Chefe  Procurador Chefe TR | Data vinculado:<br>De Até | <b>1</b>                    |                        |       |
| Localidade Judicial:                                                                |                                       | Login do usuário:         |                             |                        |       |
| Bento Goncalves                                                                     | ~                                     |                           |                             |                        |       |

Descrição da imagem: tela "Lista de Procuradores por Entidade", destaque aos campos citados e ao botão "Pesquisar".

Neste exemplo, estamos pesquisando as atuações dos Promotores de Justiça (que possuem o perfil **Procurador**) na entidade **Ministério Público do Rio Grande do Sul**, na localidade judicial de Bento Gonçalves. Após o processamento, o eproc exibe a relação dos usuários que atendem aos critérios de pesquisa.

| Usuario      | Nome                                    | \$ Tipo          | Procurador     Chefe TR | Gerente | Analista | Grau                            | Localidade (Rito)                                                                                                    | Data Cad.              | Ações |
|--------------|-----------------------------------------|------------------|-------------------------|---------|----------|---------------------------------|----------------------------------------------------------------------------------------------------|------------------------|-------|
| mp-afonso    | LUIZ AFONSO<br>ALENCASTRE<br>ESCOSTEGUY | PROCURADOR       | Não                     | Não     | Não      | Primeiro e<br>Turma<br>Recursal | Agudo (Ambos), Alegrete (Ambos),<br>Alvorada (Ambos), Antônio Prado<br>(Ambos), Arroio do Meio (Ambos)<br>€                     | 12/11/2018<br>09:08:23 |       |
| MP-GLAUBER   | GLAUBER MARCELO<br>SIMON                | PROCURADOR       | Não                     | Não     | Não      | Primeiro e<br>Turma<br>Recursal | Agudo (Ambos), Alegrete (Ambos),<br>Alvorada (Ambos), Antônio Prado<br>(Ambos), Arroio do Meio (Ambos)<br>登                     | 12/11/2018<br>14:29:35 |       |
| ssaggiorato  | SILVIO SAGGIORATO                       | PROCURADOR CHEFE | Sim                     | Não     | Não      | Primeiro e<br>Turma<br>Recursal | Agudo (Ordinário), Alegrete (Ordinário),<br>Alvorada (Ordinário), Antônio Prado<br>(Ordinário), Arroio do Meio (Ordinário)<br>😧 | 11/04/2019<br>23:10:20 |       |
| mp-wvitorino | WILLIAM CAMARGO<br>VITORINO             | PROCURADOR       | Não                     | Não     | Não      | Primeiro e<br>Turma<br>Recursal | Agudo (Ambos), Alegrete (Ambos),<br>Alvorada (Ambos), Antônio Prado<br>(Ambos), Arroio do Meio (Ambos)<br>₤                     | 18/06/2019<br>16:57:32 | 2     |

Descrição da imagem: relação dos usuários com base nos parâmetros de pesquisa indicados.

Na coluna "Ações" temos dois ícones:

- Listar Analistas: ao ser acionado, o sistema exibe a relação de analistas e assistentes associados ao usuário com perfil Procurador (promotor ou defensor)
- Listar Histórico de Entidade(s): contém o histórico do usuário com perfil Procurador (promotor ou defensor) dentro da entidade.

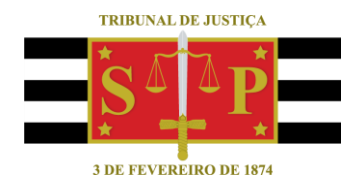

#### **CRÉDITOS**

SGP 4 - Diretoria de Capacitação, Desenvolvimento de Talentos, Novos Projetos, Governança em Gestão de Pessoas e Análise de Desempenhos Funcionais

Todo o material foi elaborado utilizando as bases de homologação e materiais de apoio gentilmente disponibilizados pelos Tribunais de Justiça de Santa Catarina, Rio Grande do Sul e Minas Gerais